## Version P028 of VA-ONCE

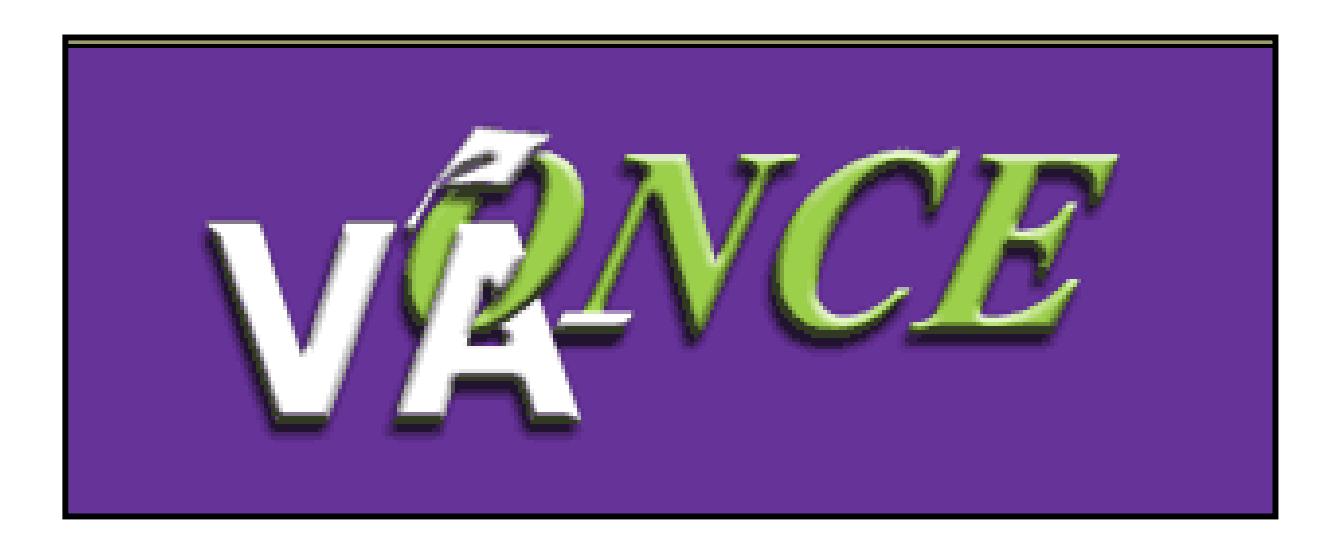

Installation Date Activation Date

5/31/09 7/6/09

1

Many changes have been made in version P028 to accommodate chapter 33 processing. The new benefit will be available in all chapter drop downs, Help and Margin Text has been updated, where appropriate, and new status codes have been implemented.

All changes will not be visible immediately. Changes are being made to the Electronic Certification Automated Processing (ECAP) system to accept incoming VA-ONCE chapter 33 certifications. Once the updated ECAP code is installed at all 4 Regional Processing Offices, all changes will be activated. The anticipated date of activation is July 6, 2009. The changes made in version P028 that will be immediately noticeable on 5-31-09 are as follows:

| VA-DNCE Certs - Microsoft Internet Explorer       Cort Complete Submit       Print ≤ Student > Print ≤ Student > Print > Stude = Print Date Range End Date Range End Date Range End Date Range = Print Date Print ≥ 2222222 Student > Print > Print ≤ Stude = Print Date Print > Print ≤ 2222222 Stude = 2222222 Stude = 22222222 Stude = 22222222 Stude = 22222222 Stude = 222222 | <ol> <li>In the Edit Enroll<br/>Distance Hours field<br/>"Dist". This will be a<br/>chapter 33 recipien<br/>and Fees" field has<br/>separate fields, "Tu<br/>Asterisks now deno</li> </ol> | Iment area, a<br>I has been added,<br>disabled for non-<br>ts. The "Tuition<br>been split into 2<br>ition" and "Fees".<br>te required fields. |
|----------------------------------------------------------------------------------------------------|----------------------------------------------------------------------------------------------------|----------------------------------------------------------------------------------------------------|
| Edit Enrollment         Facility: 2222222       Trng Type: IHL_UNDERGRAD         FALL 09       08/10/2009       12/15/2009       12                                                                                                    | Save Cancel Prgrm: AS RM Prior Credit: 2 12000.00 150.00 k Tuition* Fees* Modify Remarks List                                                                                              | Tuition and Fees<br>are required for<br>all benefits and<br>training times.<br>Valid values are<br>\$0 to \$99,999.99                         |

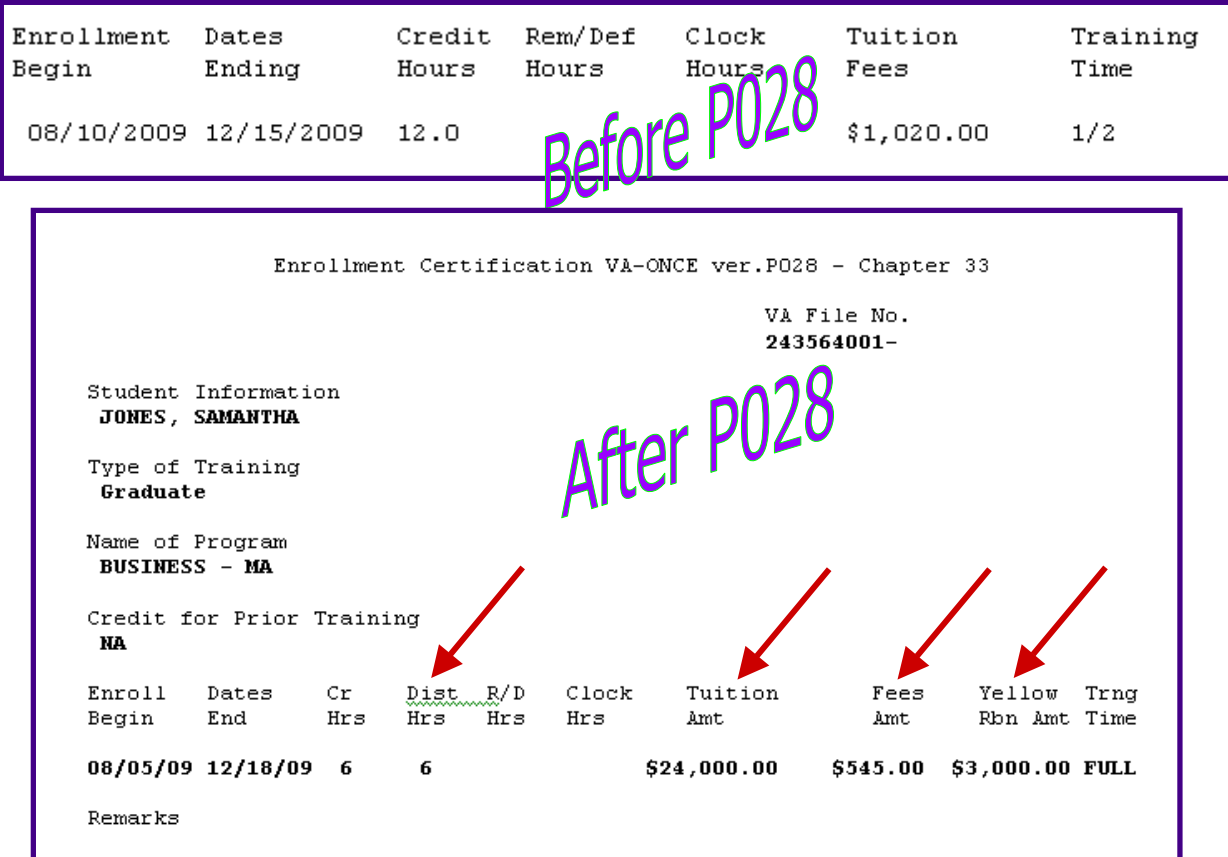

Change-Of-Address requested by School Certifying Official

CERTIFICATION: All Provisions on VA Form 22-1999 Are Certified.

Date Signed School Information 04/30/2009 EC VA ONCE ACCOUNT DEMO COLLEGE 1800 G STREET WASHINGTON, DC 20420 Phone # (202) 461-9800 Facility Code 22222222

Electronically Received by VA: 04/30/2009

VA Form 22-1999-6 APR 2000 OMB Approved No. 2900-0073

CertID: **5010330** TransId: **30258**  2) The certifications printed from VA-ONCE have changed to incorporate new fields
– Distance Hours, Tuition Amount, Fees Amount, and Yellow Ribbon Amount.

The abbreviations of some fields have been changed to allow space for new fields.

The changes have been made to both the Enrollment Certification and the Notice of Change in Student Status. 3) For graduate students only, when selecting a training time, the drop down menu remains the same. However, to conserve space when printed, the following changes were made:

- LT  $\frac{1}{2}$ ; GT  $\frac{1}{4}$  (less than  $\frac{1}{2}$ ; greater than  $\frac{1}{4}$ ) will print as <1/2
- 1/4 OR LESS will print as <1/4

|                  |                             |                     | Edit E       | inrolli | nent  |            |       |       | Save               | Cancel  |
|------------------|-----------------------------|---------------------|--------------|---------|-------|------------|-------|-------|--------------------|---------|
| Facility: 11950  | 110                         | Trng Type: ⊪I       | GRAD         |         | Prgrn | n: MST-URP |       | Prior | Credit:            | 2       |
| FALL 09          | ▶8/10/2009                  | 12/11/2009          | 4            |         |       | 4000.0     | )0    | 75.00 |                    | •       |
| Term Name        | Begin Date*                 | End Date*           | Credit Dist* | R/D     | Clock | Tuition*   | Fees* |       |                    |         |
| □ Advance<br>Pay | C Accelerated (high-tech co | Pay<br>purses only) |              |         |       |            |       |       | FULL<br>3/4        |         |
|                  |                             |                     |              |         |       |            |       |       | 1/2<br>1 T 1 D - C | т л и 📕 |
| LDA/EFF Date     |                             |                     |              |         |       |            |       |       | 1/4 OR L           | ESS     |

| Enroll   | Dates    | Cr  | Dist | R/D | Clock | Tuition    | Fees    | Yellow  | Trng |  |
|----------|----------|-----|------|-----|-------|------------|---------|---------|------|--|
| Begin    | End      | Hrs | Hrs  | Hrs | Hrs   | Amt        | Amt     | Rbn Amt | Time |  |
| 08/10/09 | 12/11/09 | 94  |      |     |       | \$4,000.00 | \$75.00 |         | <1/2 |  |

4) If you are certifying a chapter 31 student, and have entered the email address of the Vocational Rehabilitation Counselor, the text of the email being sent to that counselor has been changed.

## Previously it stated,

"A certification was submitted on XX-XX-XX by (name of school) for (name of student). Please allow one business day for system updates and then check CWINRS for the enrollment or change information."

Based on a review of the VA-ONCE to CWINRS process, the time frame has been updated to 2 business days. For example, an enrollment submitted in VA-ONCE on Friday will be visible in CWINRS on Tuesday.

## The revised email states,

"A certification was submitted on XX-XX-XX by (name of school) for (name of student). Please allow two business days for system updates and then check CWINRS for the enrollment or change information."

## The changes made in version P028 that will be visible upon activation are as follows:

1) Chapter "33" and "33Yellow" have been added to the drop down menus for benefit type.

Chapter 33 Yellow should be used only if your school is participating in the Yellow Ribbon Program, and the student is a Yellow Ribbon Participant.

| All Active<br>Status and    | Facility Code  | • and                            | All • /               | 1 A<br>ining Type and Pro | II All pgram and PT Eval       | -<br>uated      |
|-----------------------------|----------------|----------------------------------|-----------------------|---------------------------|--------------------------------|-----------------|
| Date F                      | to<br>Range or | ALL<br>Days until<br>Cert End or | 33YELLO<br>30<br>REAP | Prior Credit              | ALL Active Duty                | Filter<br>Reset |
| Showing 1-1<br>of 1025 reco | 100 D          |                                  | 35                    |                           | Show all Show Logs             |                 |
| SSN SSN                     | File #         | ay Last Na                       | 901 Ian               | e Chapt Program           | Last Cert Facility Code        |                 |
| SM                          |                | 00                               | 31                    | 1806 MBA                  | 12/3/2007<br>10:58 AM 11950110 | 4               |
| 2                           |                | 00                               | All                   | 30 INTLBUS                | 10/14/2005<br>2:19 PM 11950110 |                 |
| 5M                          |                | 00                               |                       | 30 MTH                    | 12/10/2004<br>10:48 AM         |                 |
| 4X                          |                | Ó0                               |                       | 33 ANTHRO                 | 4/28/2009<br>9:19 AM           |                 |
| 5A                          |                | 00                               |                       | 30 CHM                    | 9/4/2008<br>10:15 AM 11950110  |                 |
| 5M                          |                | 00                               |                       | 1606 NUR                  | 2/13/2006<br>1:31 PM           |                 |
| 4X                          |                | 00                               |                       | 33 NUR                    | 9:28 AM 11950110               | -1              |

| ANTON                | N                                                                                                    | Save Canc                                                                                                |       |
|----------------------|----------------------------------------------------------------------------------------------------|----------------------------------------------------------------------------------------------------|-------|
| Snorton<br>1-9501-10 | Name: BLACK, IVORY S<br>SSN: 591-09-9501<br>File/Payee: 591-09-9501/00                                                                                                    | Bio Data<br>Program: MUS<br>Chapter: 33<br>Training Type: Undergraduate                                  | 511 🧐 |
|                      | Bio Certs VI                                                                                                    | A Data Log History                                                                                       | -     |
| Select               | IVORY S<br>Salutation First Name* Middle<br>591-09-9501                                                                                                    | BLACK Name Vest Name* Suttix Address* Location Domestic                                                  | ×     |
|                      | SSN* Student ID                                                                                                    | 2121 GRAY LANE                                                                                           |       |
| Admin                | Shoesson     Job (Ver)       File Number*     Payee#       IHL_UNDERGRAD     33       Training Type*     30       School Short Name     Facility Cot       Music     35       Program*     32 | HOLLYWOOD FL<br>City" State"<br>33020 -<br>Zip* Zip Suffix<br>(954)921-8475 Extension<br>Phone Extension |       |
| Logout               | Prior Training Credit* PT E 31<br>Guest Student Active Duty                                                                                                    | grayscale@aoi.com<br>Ensii                                                                               |       |
|                      | Primary School Name State                                                                                                    | Aternate Email<br>Notes                                                                                  | 5     |

7

The "33Yellow" benefit type will allow you to quickly identify your Yellow Ribbon Participants. It also enables edits applicable to only chapter 33 Yellow Ribbon participants.

To see how many Yellow Ribbon participants, you have, select "33Yellow" as the benefit type and click Filter. The number of records will appear in the middle left side of the screen.

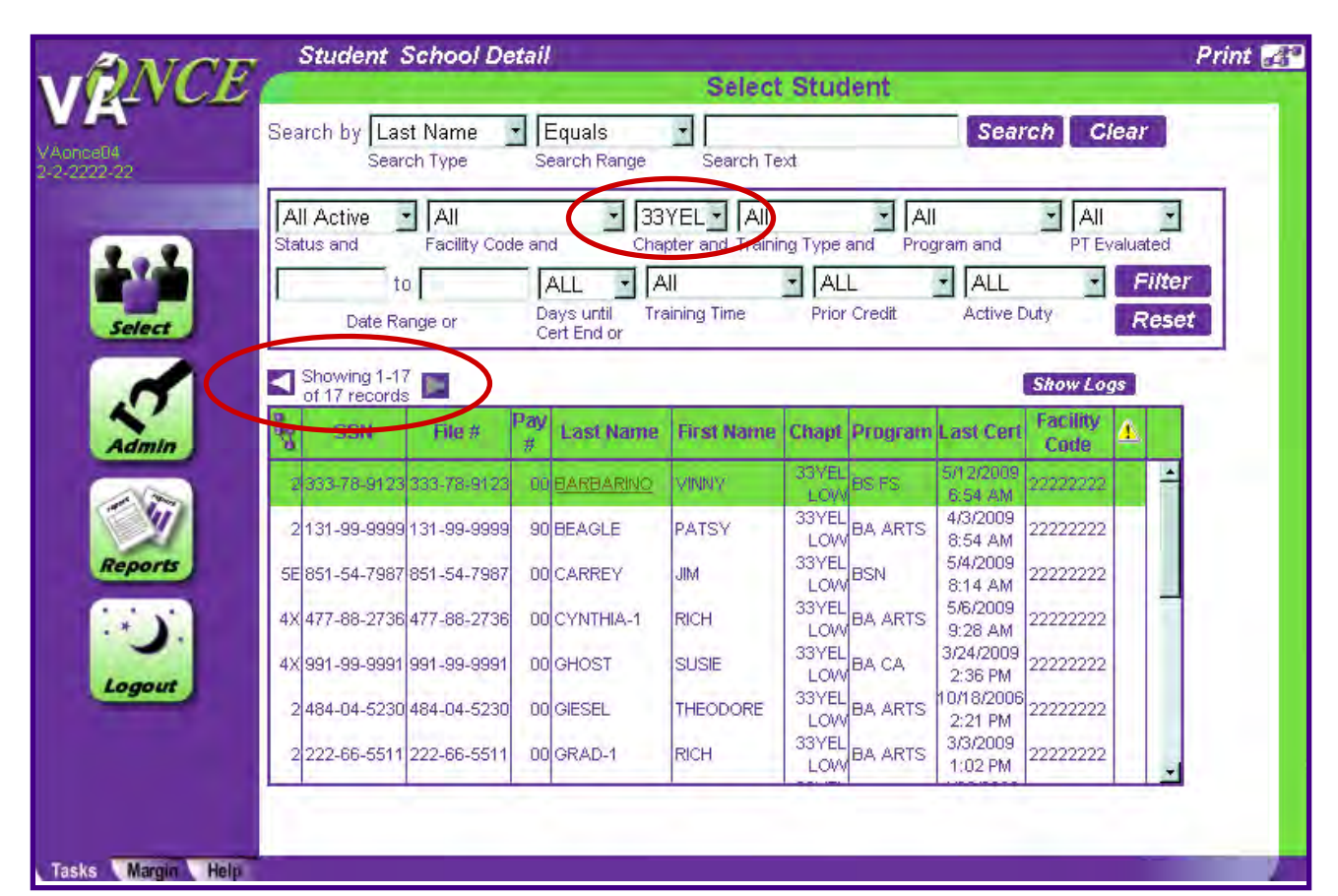

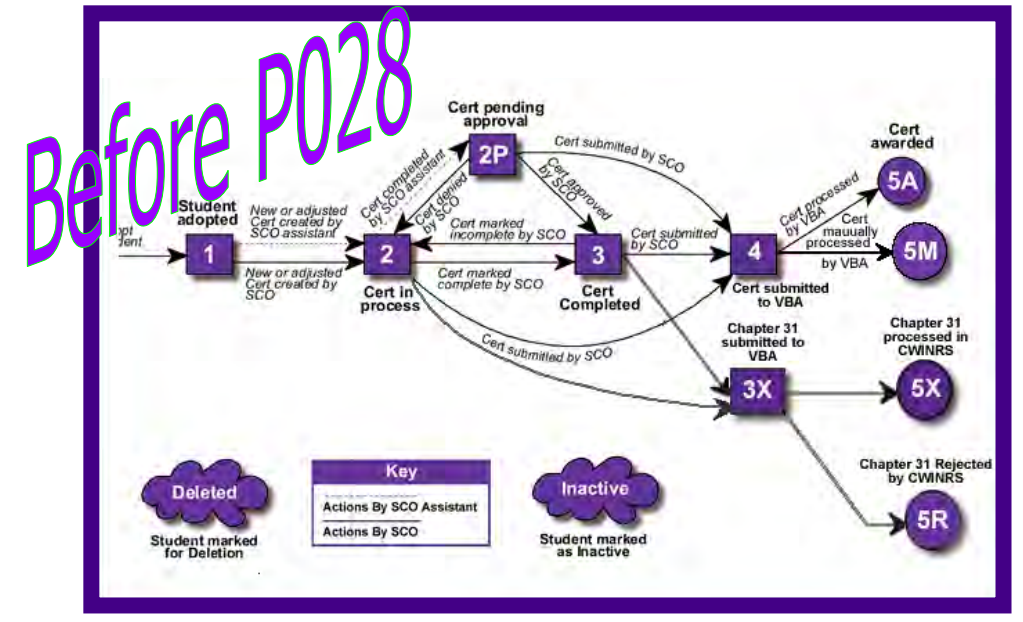

2) New status codes have been added for chapter 33 certifications. The status chart has been simplified and updated accordingly. Three codes have been added, but at this time, only 2 will be in use.

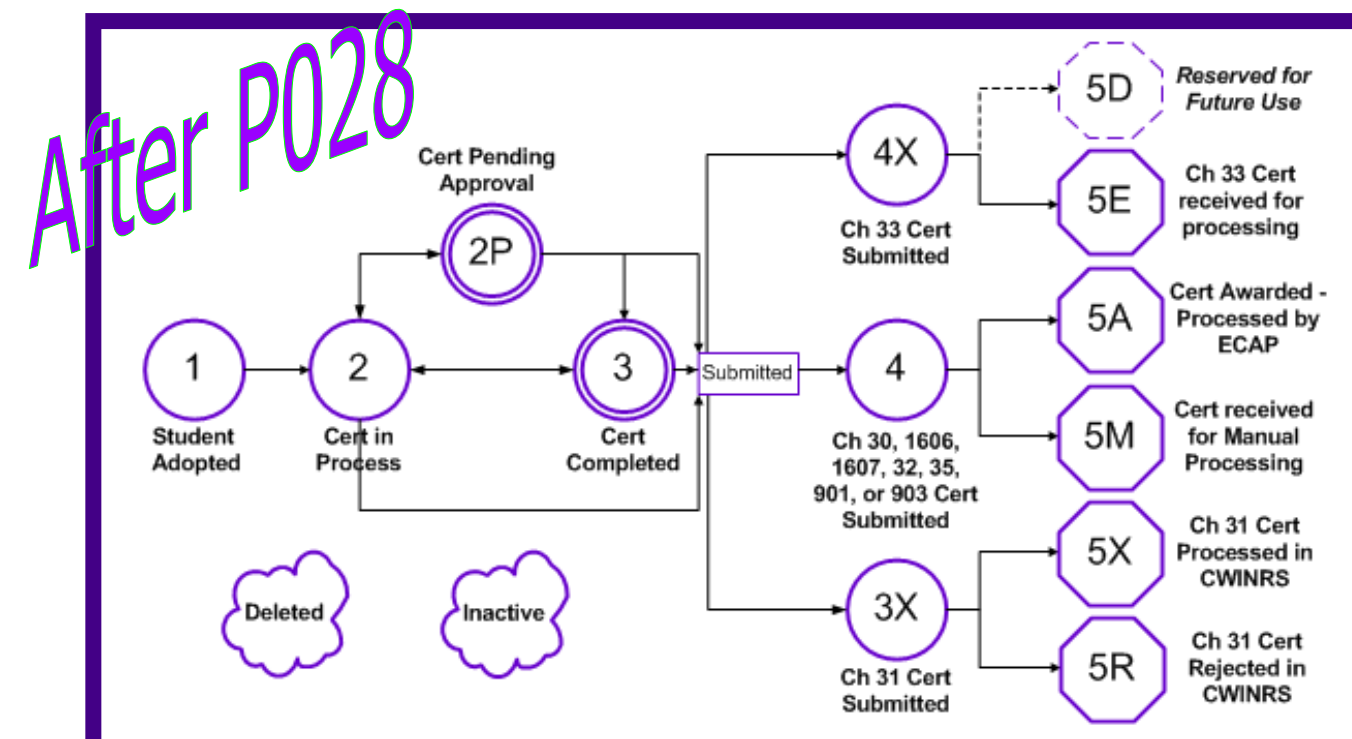

4X – Chapter 33 certification has been Submitted

5E – Chapter 33 certification has been received for manual processing 3) The Status drop-down Filter has been updated to include 33 Submitted and 33 Processed. *Note: This means that the 33 certification will be manually processed, not that it has already been processed.* 

| ANTON                   | Student School Detail                                                                                             | Print 🛃 |
|-------------------------|----------------------------------------------------------------------------------------------------|---------|
| VRAVCE                  | Select Student                                                                                                    |         |
| /Agnes04<br>1-2-2202-22 | Search by Last Name 🔹 Equals 🔹 Search Text                                                                        |         |
| 100                     | All Active All All All All All All All All All Al                                                                 |         |
| Select                  | Submitted<br>33 Submitter<br>Awarded ge or Days until<br>Cert End or Training Time Prior Credit Active Duty Reset |         |
| .1                      | Manually Prc Show all Show Logs                                                                                   |         |
| Admin                   | 31 Processe File # Pay Last Name First Name Chant Program Last Cert Facility                                      |         |
|                         | Inactive All Active                                                                                               |         |
| Reports                 |                                                                                                    |         |
|                         |                                                                                                    |         |

Selecting "33 Submitted" and clicking 'Filter' will bring up a list of all chapter 33 submitted certifications, status 4X. Selecting "33 Processed" and clicking 'Filter' will bring up a list of all certifications in status 5E. These status codes apply to both 33 and 33 Yellow students. 10

4) An edit has been added to the Bio page. If 33 Yellow is selected as the chapter type, the Active Duty checkbox cannot be checked. Active Duty students are reimbursed for the entire amount of tuition and fees, so the Yellow Ribbon Program is not applicable.

| ONCE     |                                                                          | Save Cano                                                           | el Print < Studer |
|----------|--------------------------------------------------------------------------|---------------------------------------------------------------------|-------------------|
| 22-22    | Name: GIESEL, THEODORE<br>SSN: 484-04-5230<br>File/Payee: 484-04-5230/00 | Program: BA ARTS<br>Chapter: 33YELLOW<br>Training Type: Graduate    | B                 |
|          | DR THEODORE                                                              | GIESEL                                                              |                   |
|          | Salutation First Name* Middle N<br>484-04-5230                           | ame Last Name* Suffix<br>Address* Location Domestic                 | -                 |
| Select   | SSN* Student ID                                                          | 1234 LORAX LANE                                                     |                   |
| 5        | File Number* Payee# Chapter*                                             |                                                                     |                   |
| - W      | Training Type* DEMO IHL School Short Name                                | and 33YELLOW are mutually exclusive. If student is Active Duty, ple | ease select 33.   |
| Reports  | Arts<br>Program*                                                         | OK                                                                  |                   |
| <b>.</b> | NA Prior Training Credit* PT Evaluated                                   | Email                                                               |                   |
| Logout   | Guest Student RActive Duty                                               | Alternate Email                                                     |                   |
|          | Primary School Name State                                                | Notes                                                               |                   |
|          |                                                                          |                                                                     | ļ.                |
|          |                                                                          |                                                                     |                   |

5) The Distance hours field is enabled and required for all chapter 33 and 33 Yellow students. Any classes the student is not taking in residence should be reported in this field. If all classes are being taken in residence, zero should be entered. Tuition and Fees are also required.

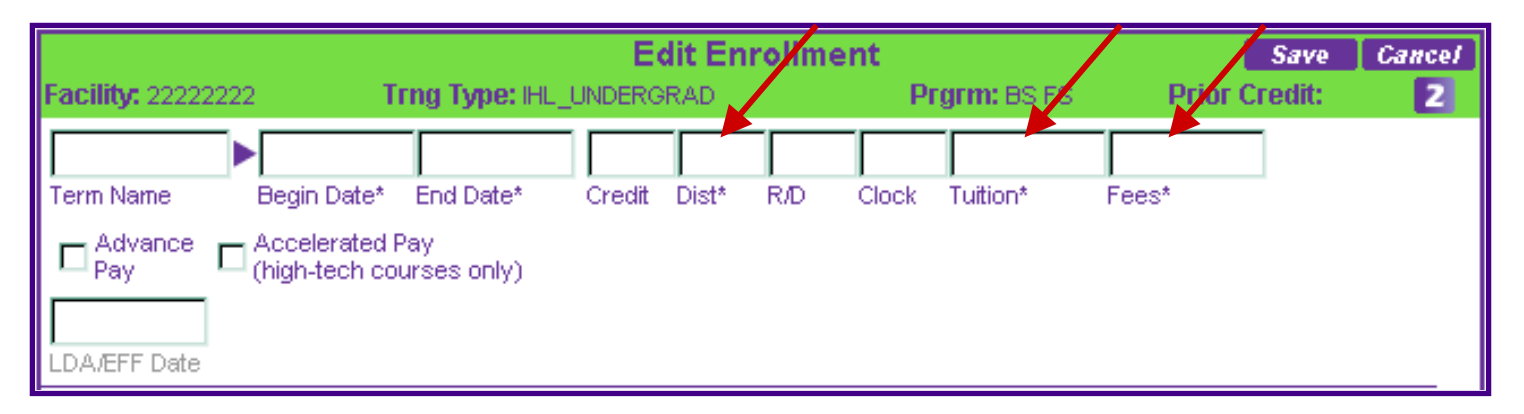

6) If the student is a Yellow Ribbon Participant (33 Yellow), the Yellow Ribbon field will be displayed in the Edit Enrollment Area and is required. The amount entered must be greater than zero.

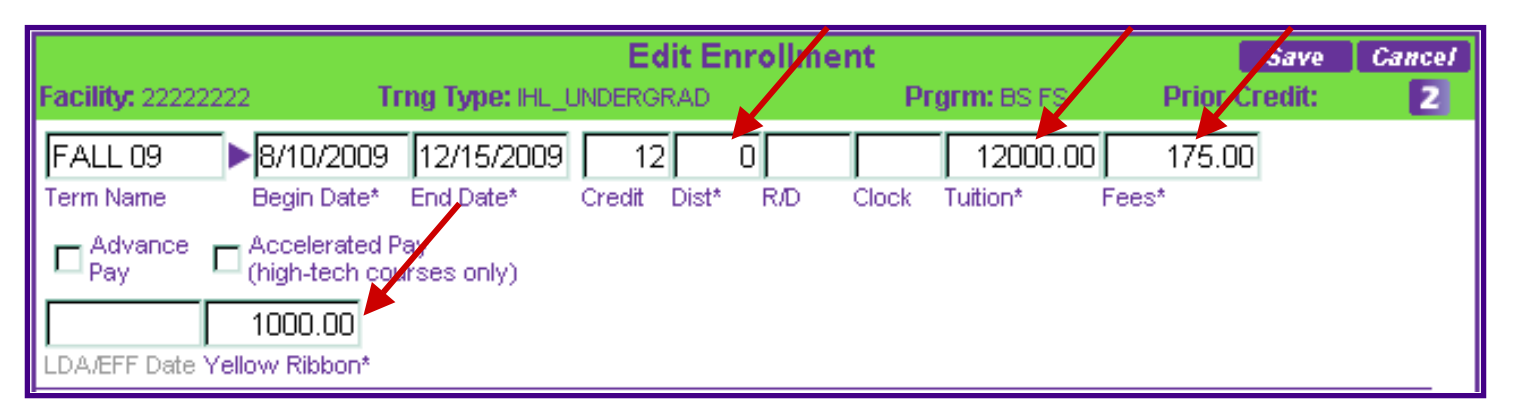

7) The multiple term enrollment box has been modified to incorporate the new fields. The Yellow Ribbon field will only appear if you have selected 33 Yellow as the benefit type.

| VA-ONCE I  | MULTI TERM -   | Microsoft Inte    | rnet Ex | plorer    |      |       |          |        | _ 🗆 ×             |
|------------|----------------|-------------------|---------|-----------|------|-------|----------|--------|-------------------|
| Complete , | A <i>ll</i>    |                   |         |           |      |       |          |        |                   |
|            |                |                   | Mu      | iltiple T | erms |       |          | Sa     | ive Cancel        |
| Term Name  | Begin Date*    | End Date*         | Credit  | Distance* | R/D  | Clock | Tuition* | Fees*  | Yellow<br>Ribbon* |
| FALL 09    | ▶8/10/2009     | 12/15/2009        | 3       | 3         |      |       | 6000.00  | 175.00 | 500.00            |
| MINI 1 09  | ▶08/10/2009    | 10/16/2009        |         | 2         |      |       | 2000.00  | 50.00  | 160.00            |
| MINI 2 09  | ▶ 10/19/2009   | 12/15/2009        |         | 2         |      |       | 2000.00  | 50.00  | 160.00            |
|            |                |                   |         |           |      |       |          |        |                   |
|            |                |                   |         |           |      |       |          |        |                   |
|            |                |                   |         |           |      |       |          |        |                   |
|            |                |                   |         |           |      |       |          |        |                   |
|            |                |                   |         |           |      |       |          |        |                   |
|            |                |                   |         |           |      |       |          |        |                   |
|            |                |                   |         |           |      |       |          |        |                   |
| Advance    | Chicklerated P | ay<br>Irses oply) |         |           |      |       |          |        |                   |
| r uy       | (high-teen cot | a sos onny j      |         |           |      |       |          |        |                   |
|            |                |                   |         |           |      |       |          |        | -                 |

8) Margin Text has been added for the new fields – Distance Hours, Tuition, Fees, and Yellow Ribbon. It has been modified for Credit Hours and Benefit Chapter.

| VRANCE<br>Name: BAGTRAN CRIS<br>SSN: 615-02-6615<br>Chapter: 33YELLOW                                                                                                    | ient 🔰 |
|----------------------------------------------------------------------------------------------------|--------|
| 33edusnont<br>1-4-9744-05 File/Payee: 615-07-6615/00 Training Type: Undergraduate                                                                                                    | 9      |
| Bio       Certs       VA Data       Log       History         Select       All       All       All       Image: Control of the control of the contr |        |

9) The Yellow Ribbon Amount has been added to the Information Icon on the Certs page. If a Yellow Ribbon amount was submitted, it will be listed so that the certification does not have to be highlighted or opened to see the amount. 10) The adjustment feature has been modified to include the Yellow Ribbon amount, if applicable. The Yellow Ribbon amount is required.

When printed, the Notice of Change in Student Status will include the new fields and the revised Yellow Ribbon amount.

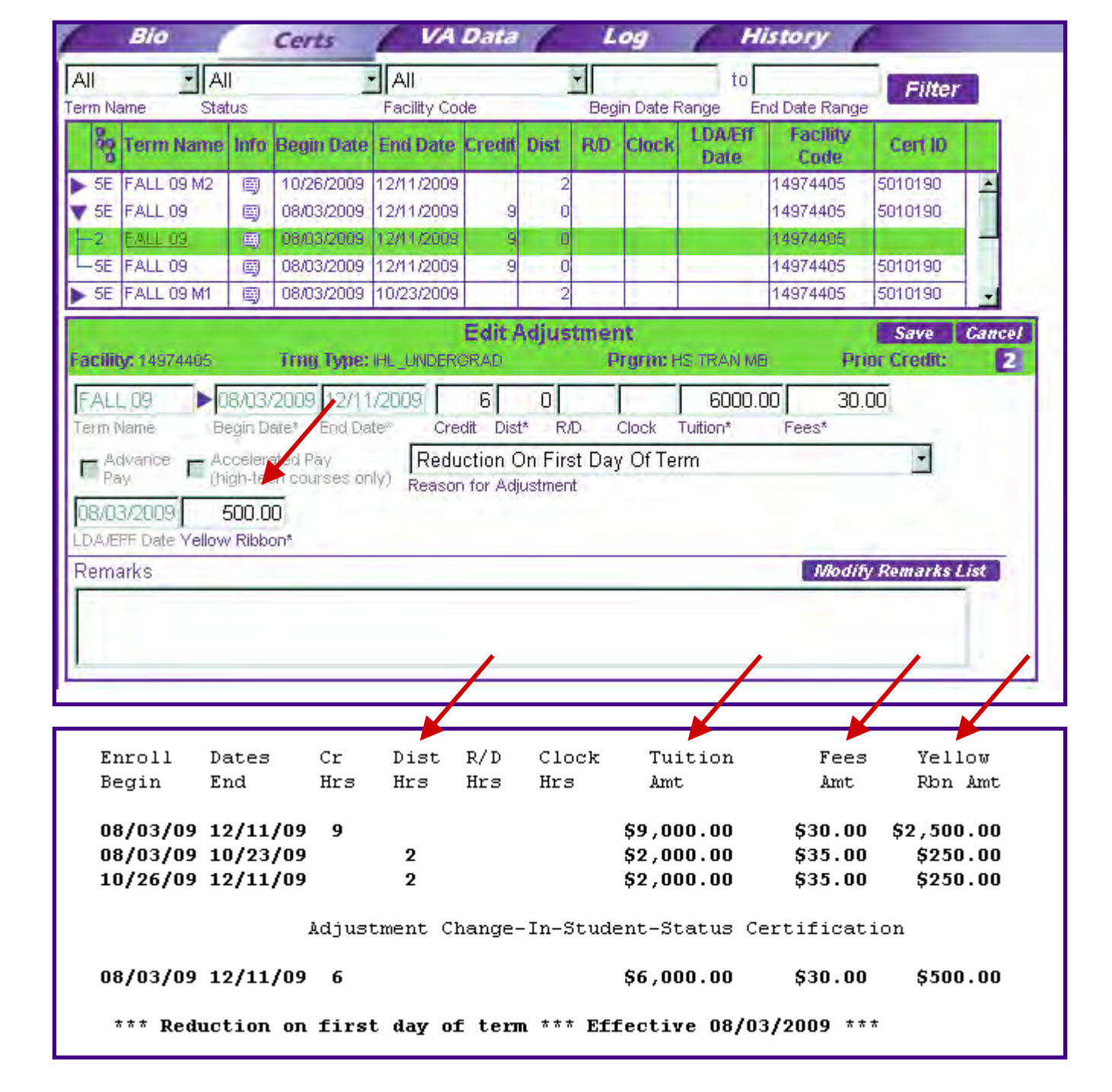

11) The Amended Cert feature has been updated. In addition to modifying the Begin Date, End Date, and Tuition, you can also amend the Fees, and Yellow Ribbon amounts.

| All                                                      | · Al                                                                                                   |                                               |                                                                                   | All                                           |                | -                | -         |                                 | to                               |                          | Filter                                          |      |
|----------------------------------------------------------|----------------------------------------------------------------------------------------------------|-----------------------------------------------|-----------------------------------------------------------------------------------|-----------------------------------------------|----------------|------------------|-----------|---------------------------------|----------------------------------|--------------------------|-------------------------------------------------|------|
| erm Na                                                   | ame Stat                                                                                               | us<br>Info                                    | Begin Date                                                                        | Facility Cod                                  | de<br>Credit   | Dist             | Begi      | n Date f                        | Range En                         | d Date Range<br>Facility | Cert ID                                         |      |
| C EE                                                     | EALL:00 M2                                                                                             |                                               | 10/26/2000                                                                        | 12/11/2000                                    |                | 2                | 1972      |                                 | Date                             | Code                     | 5010100                                         |      |
| L-2                                                      | FALL 09 M2                                                                                             |                                               | 10/20/2009                                                                        | 12/11/2009                                    |                | 2                |           | -                               | 05/14/2009                       | 14974405                 | 5010130                                         | Ē    |
| -5E                                                      | FALL 09 M2                                                                                             |                                               | 10/26/2009                                                                        | 12/11/2009                                    |                | 2                |           |                                 | Serie (Reserve                   | 14974405                 | 5010190                                         |      |
| > 5E                                                     | FALL 09                                                                                                | 9                                             | 08/03/2009                                                                        | 12/11/2009                                    | 9              | 0                |           |                                 |                                  | 14974405                 | 5010190                                         |      |
| > SE                                                     | FALL 09 M1                                                                                             | 9                                             | 08/03/2009                                                                        | 10/23/2009                                    |                | 2                |           |                                 |                                  | 14974405                 | 5010190                                         | -    |
| Facilit                                                  | <b>y:</b> 14974405                                                                                     |                                               | Trng Type:                                                                        | IHL_UNDERG                                    | Edit A<br>Orad | men              | dmer<br>P | nt<br>rgrm: H                   | IS TRAN MB                       | Pri                      | Save<br>ior Credit:                             | Can  |
| FALI<br>FALI<br>Term P<br>Pa<br>05/14<br>LDA/E           | y: 14974405<br>- 09 M2 ► 1<br>Vame Be<br>dvance C (hi<br>4/2009 2<br>FF Date Yellow                    | 0/26/<br>egin De<br>celera<br>gh-teo<br>250.0 | Trng Type:<br>2009 12/11<br>ate* End Dat<br>ated Pay<br>th courses on<br>0<br>on* | IHL_UNDERC<br>72009 [<br>te* Crea<br>Iy)      | Edit A<br>GRAD | 2<br>2<br>I* R/I | dmer<br>P | n <b>t<br/>rgrm:</b> H<br>Clock | IS TRAN MB<br>2000.0<br>Tuition* | Pri<br>0 35.<br>Fees*    | Save<br>ior Credit:<br>00                       | Can  |
| Facilit<br>FALI<br>Term P<br>Pa<br>05/1<br>LDA/E<br>Rema | y: 14974405<br>- 09 M2 ► 1<br>Vame Be<br>dvance C Ac<br>iv C (hi<br>4/2009 2<br>FF Date Yellow<br>arks | 0/26/<br>egin Decelera<br>gh-teo<br>250.0     | Trng Type:<br>2009 12/11<br>ate* End Da<br>ated Pay<br>ch courses on<br>0<br>on*  | IHL_UNDER(<br>/2009  <br>te* Creative<br>Ily) | Edit A<br>GRAD | 2<br>1* R/I      | dmer<br>P | nt<br>rgrm: H<br>Clock          | IS TRAN MB<br>2000.0<br>Tuition* | Pri<br>0 35.<br>Fees*    | Save<br>ior Credit:<br>00<br>90<br>97 Remarks L | .ist |